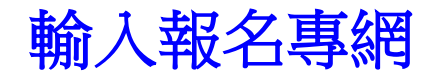

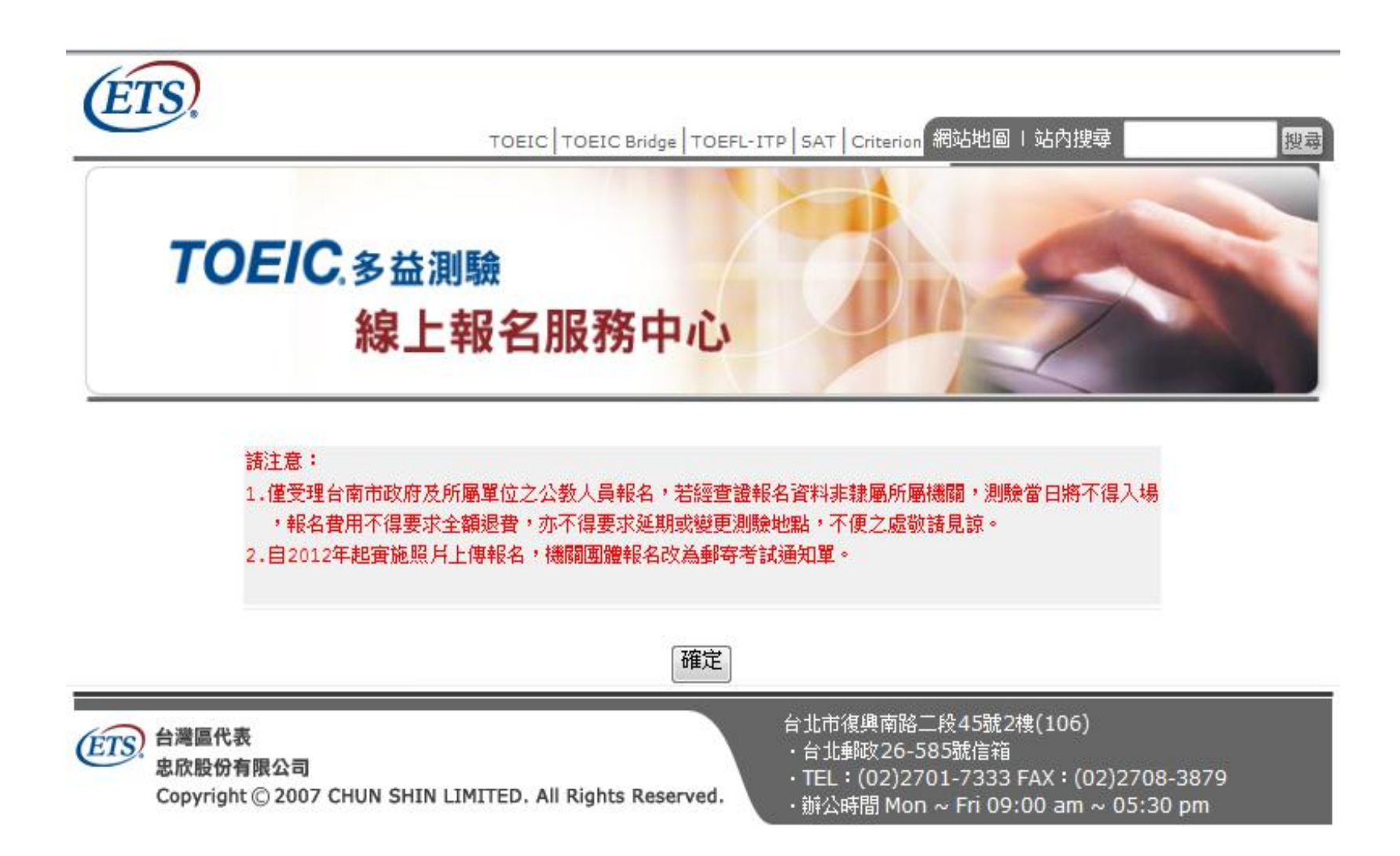

#### 步驟1:報名場次勾選

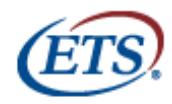

Home | TOEIC | TOEIC Bridge | TOEFL-ITP | SAT | Criterion 網站地圖 | 站內搜尋

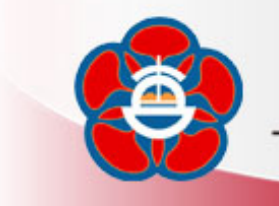

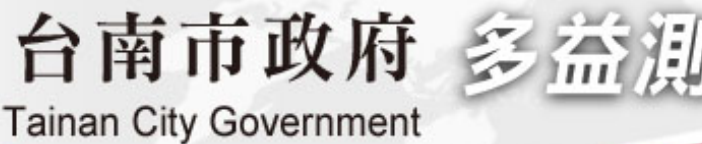

www.toeic.com.tw

く里

搜尋

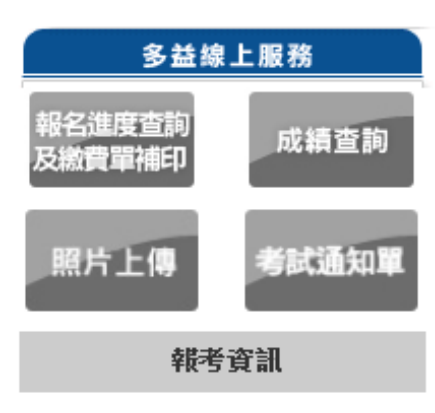

| ExamNotice 考試資訊  |                    |        |      |           |  |
|------------------|--------------------|--------|------|-----------|--|
| 2013/06/30 TOEIC |                    |        | 台北考區 |           |  |
|                  | 國立台灣科技/            | 大學     |      | NT\$ 1340 |  |
|                  | 國立台北大學(            | 民生校區)  |      | NT\$ 1340 |  |
|                  | 國立台北科技/            | 大學     |      | NT\$ 1340 |  |
|                  | 國立台灣師範之            | 大學公館校區 |      | NT\$ 1340 |  |
|                  | 考場由主辦單位            | 立決定    |      | NT\$ 1340 |  |
| 2013/            | 06/30              | TOEIC  | 桃園考區 |           |  |
|                  | 元智大學               |        |      | NT\$ 1340 |  |
|                  | 中原大學               |        |      | NT\$ 1340 |  |
|                  | 考場由主辦單位決定 NT\$1340 |        |      | NT\$ 1340 |  |
| 2013/            | 06/30              | TOEIC  | 台中考區 |           |  |
|                  | 國立中興大學             |        |      | NT\$ 1340 |  |
|                  | 東海大學               |        |      | NT\$ 1340 |  |
|                  | 考場由主辦單位決定 1        |        |      |           |  |

### 步驟2:報名場次確認

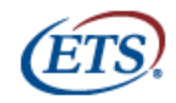

Home | TOEIC | TOEIC Bridge | TOEFL-ITP | SAT | Criterion 網站地圖 | 站內搜尋

搜尋

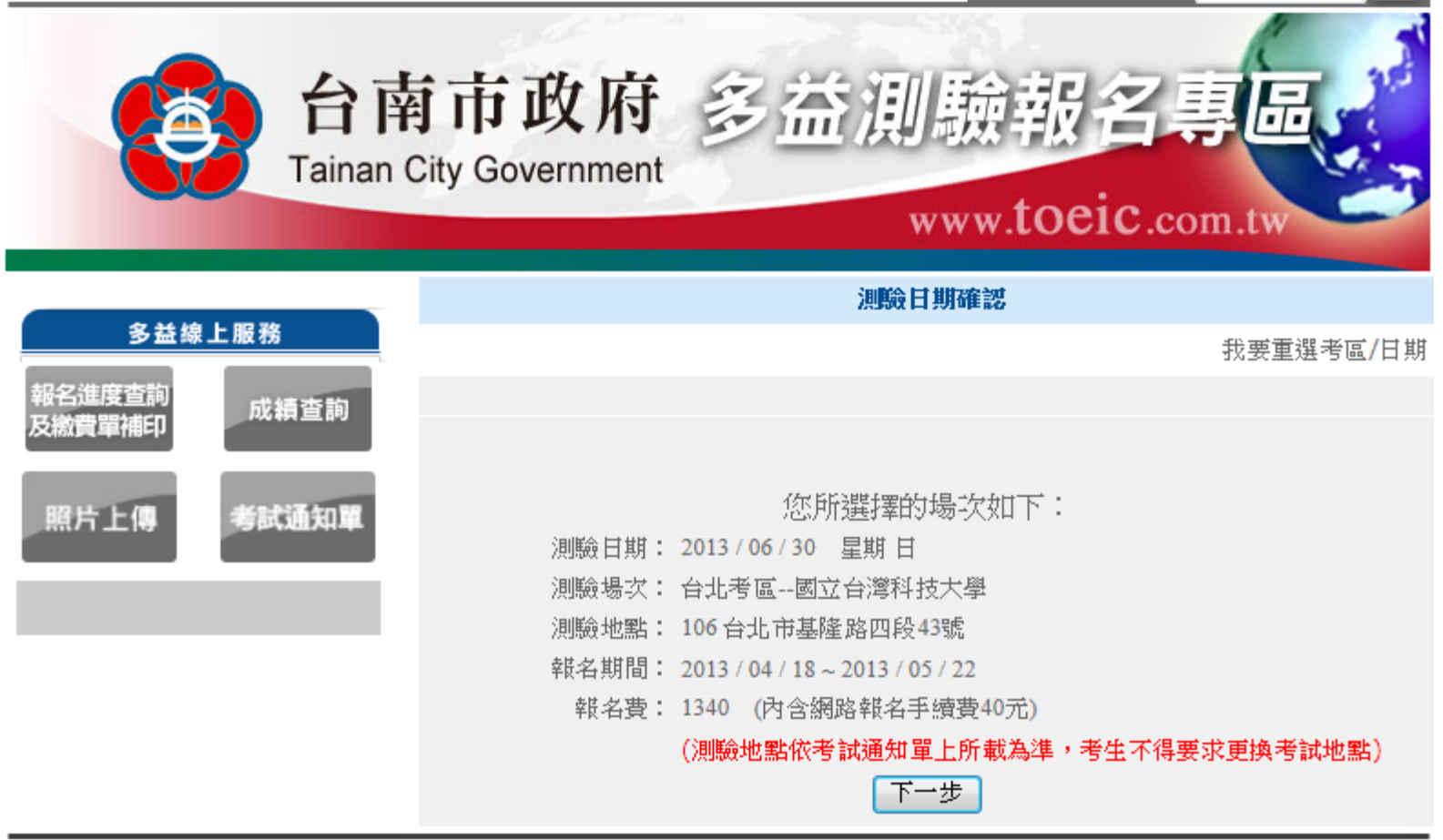

# 步驟3:初次使用本系統報名請先進行登錄作業

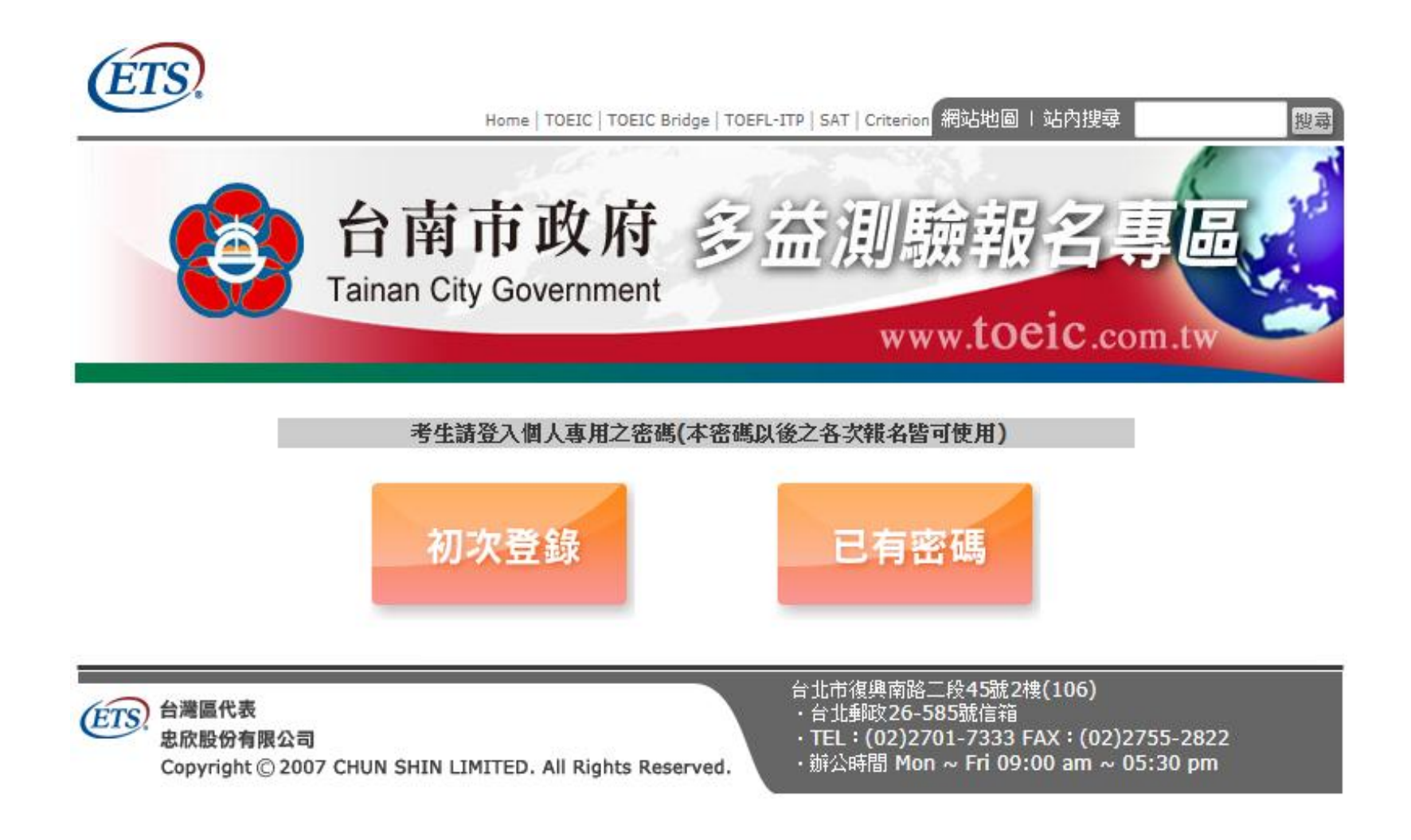

## 步驟4:初次申請者填寫資料

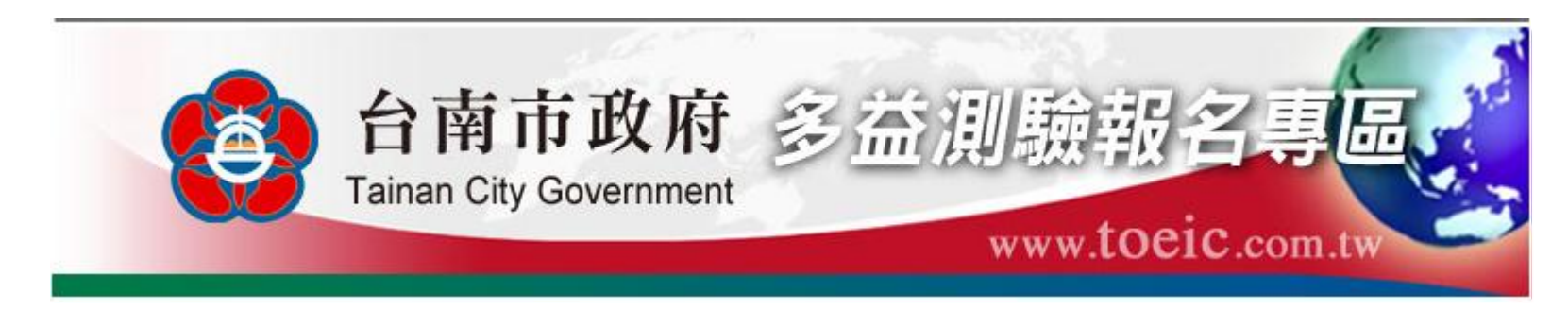

※注意事項: 本網站所提供之報名表及部分內容為可攜式 文件格式,如果您的電腦尚未安裝Acrobat

Reader,請下載安裝以便瀏覽內容。

初次申請者填資料

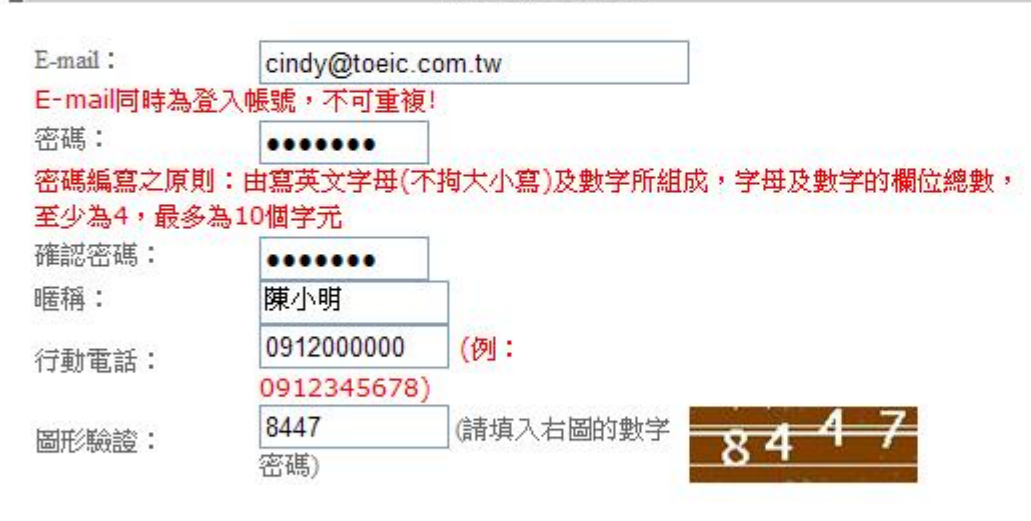

在您註冊之前,請先閱讀本站的服務條款。

☑ 我已經閱讀服務條款並且同意註冊為會員

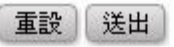

# 步驟5:正式登入報名頁面

| 台南市政府 多流                                                                                       | 注測驗報名專區                                                                        |
|------------------------------------------------------------------------------------------------|--------------------------------------------------------------------------------|
| Tainan City Government                                                                         | www.toeic.com.tw                                                               |
| 登入   E-mail: cindy@toeic.com.tw   密碼:   ••••••   圖形驗證: 5083   (請填入右圖的數字密碼)   互取   立即申請   忘記密碼? | ※注意事項:<br>本網站所提供之報名表及部分內容為可攜式<br>文件格式,如果您的電腦尚未安裝Acrobat<br>Reader,請下載安裝以便瀏覽內容。 |
| 住意                                                                                             | 計北市復興南路二段45號2樓(106)                                                            |
| 台灣區代表                                                                                          | • 台北郵政26-585號信箱                                                                |
| 忠欣股份有限公司                                                                                       | • TEL:(02)2701-7333 FAX:(02)2755-2822                                          |
| Copyright © 2007 CHUN SHIN LIMITED. All Rights Reserved.                                       | • 辦公時間 Mon ~ Fri 09:00 am ~ 05:30 pm                                           |

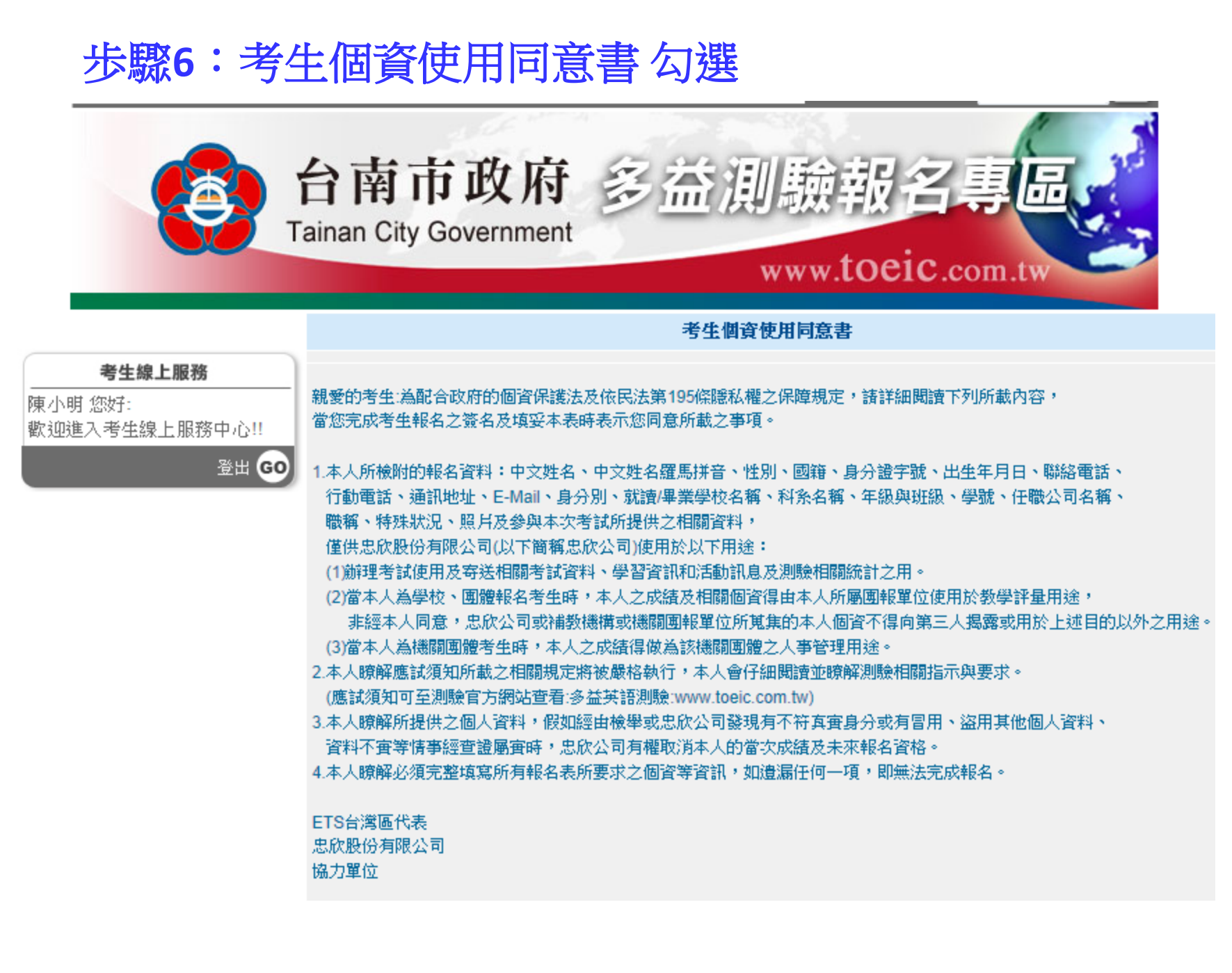

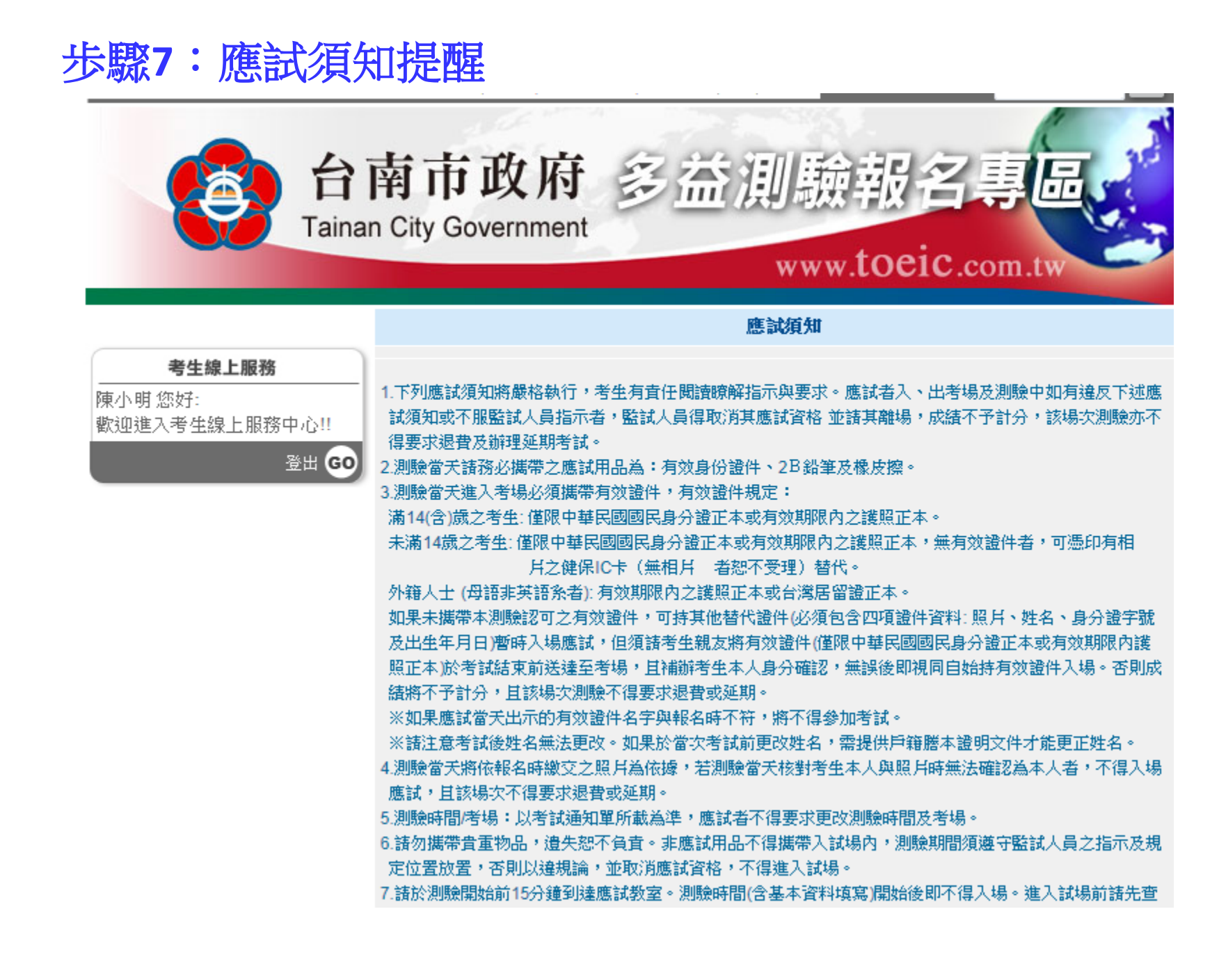

# 網路報名流程圖

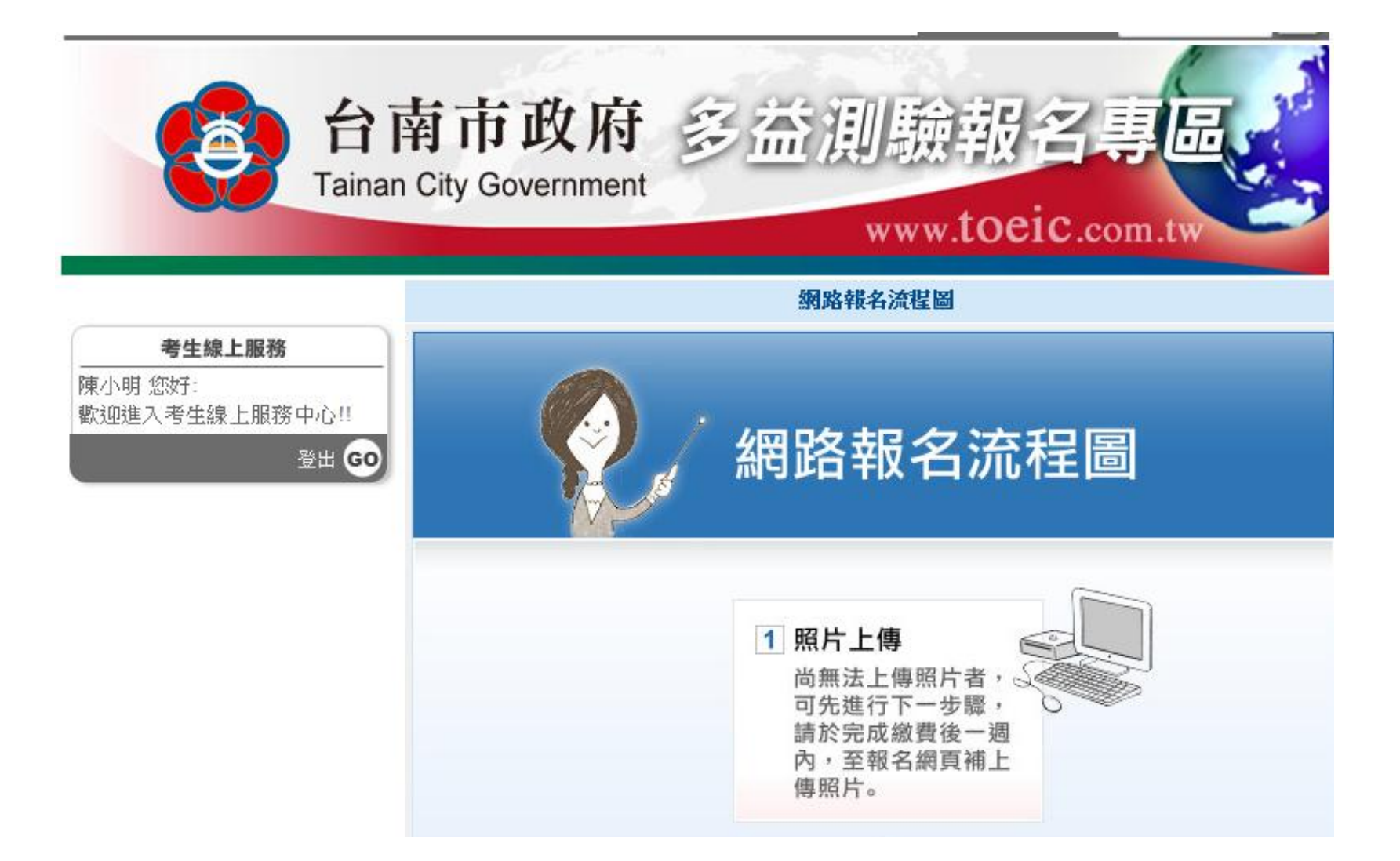

步驟8:照片上傳說明

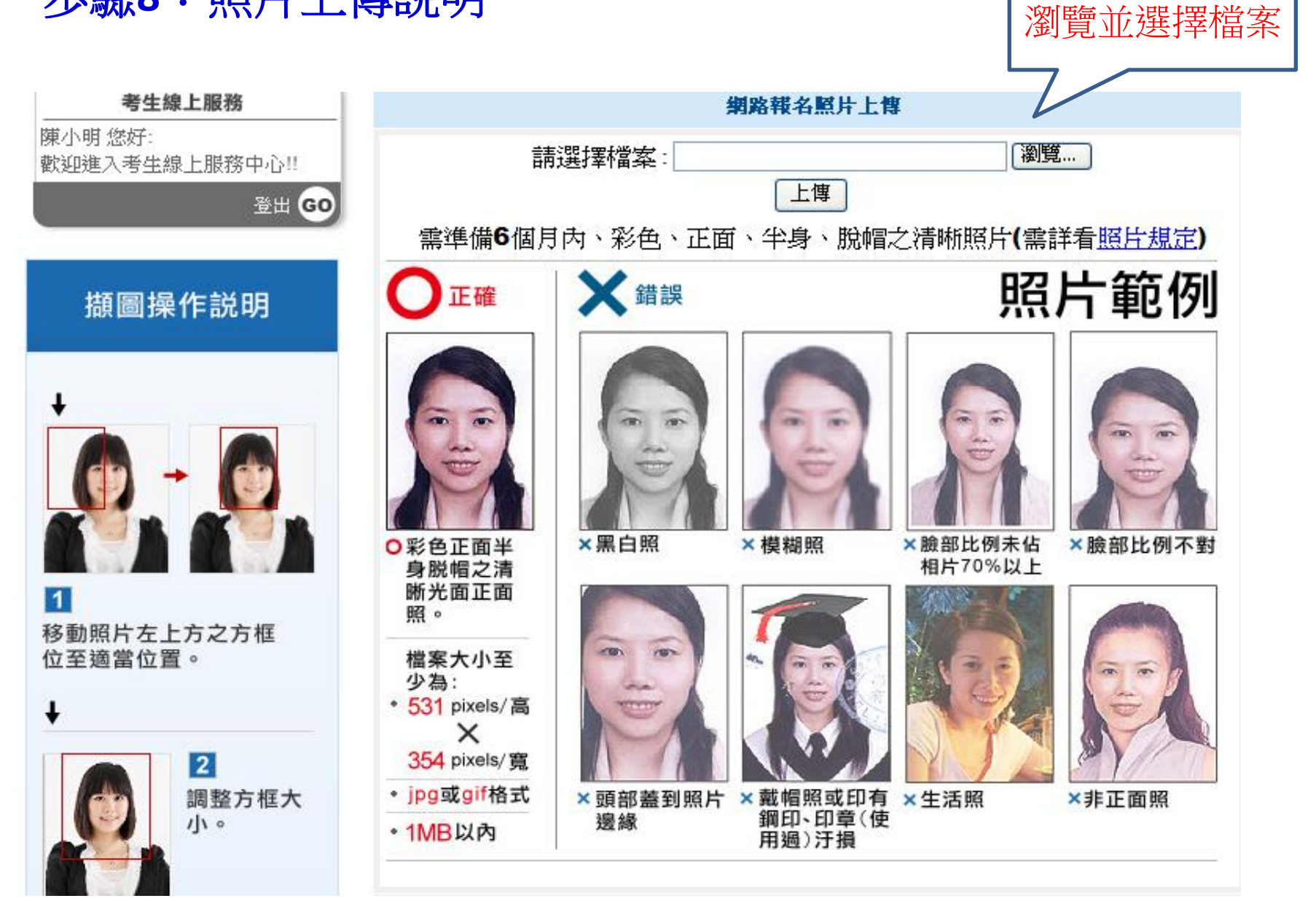

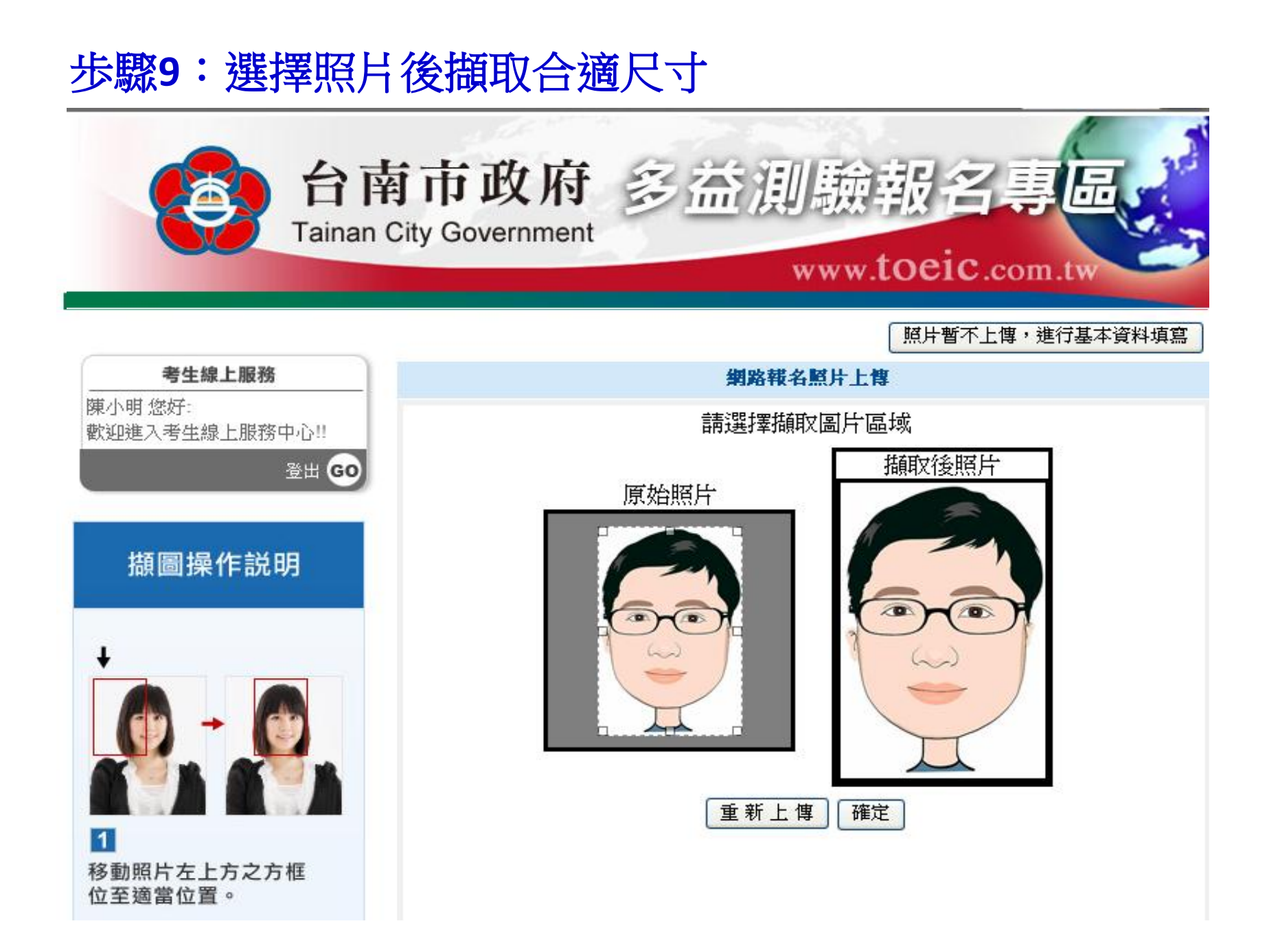

# 步驟10:確認並上傳照片

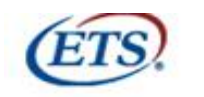

1

移動照片左上方之方框

位至適當位置。

Home | TOEIC | TOEIC Bridge | TOEFL-ITP | SAT | Criterion 網站地圖 | 站內搜尋

☑ 請確定照片上傳

確定使用此張照片,下一步

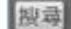

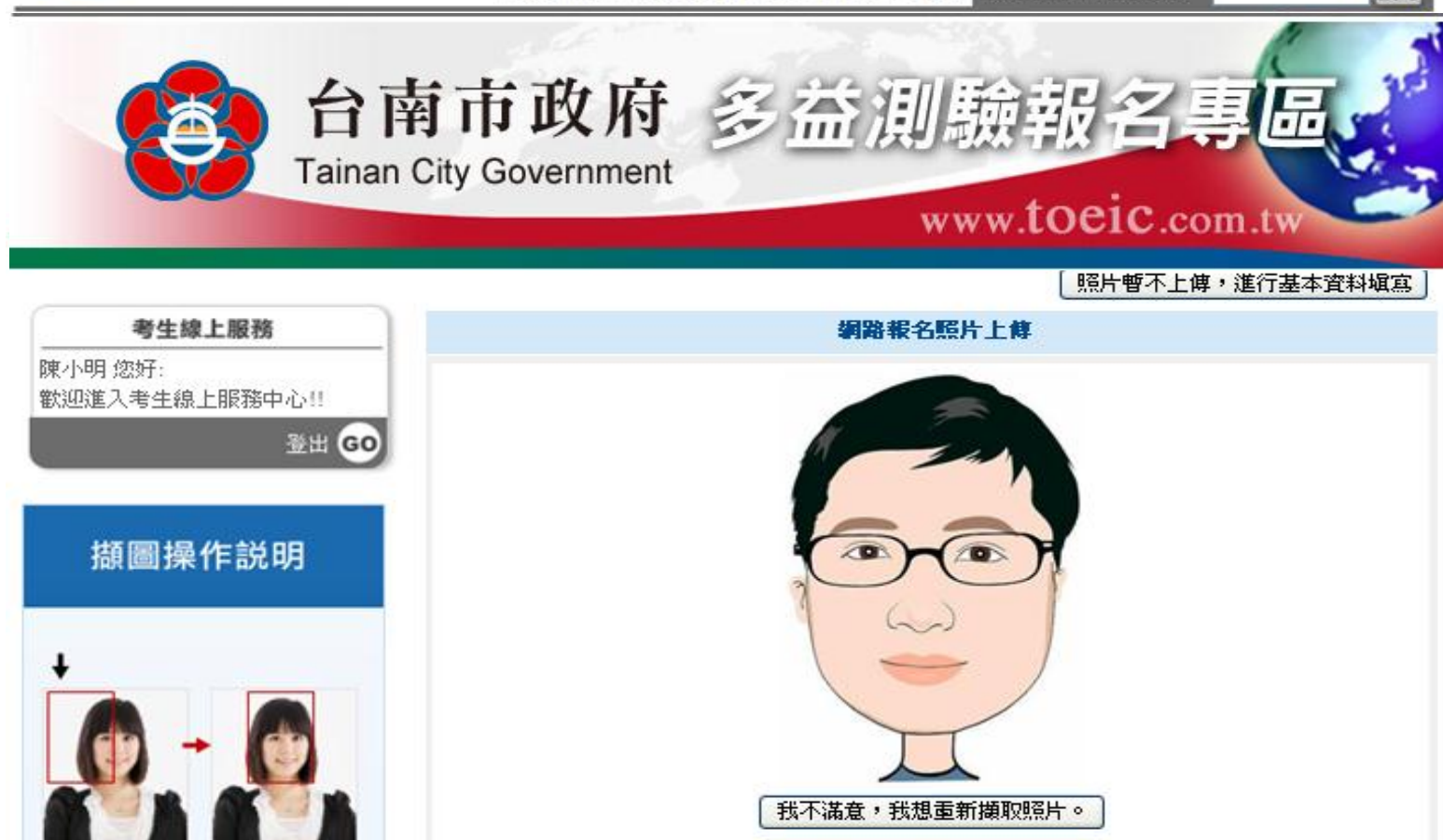

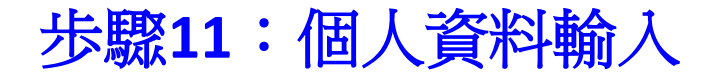

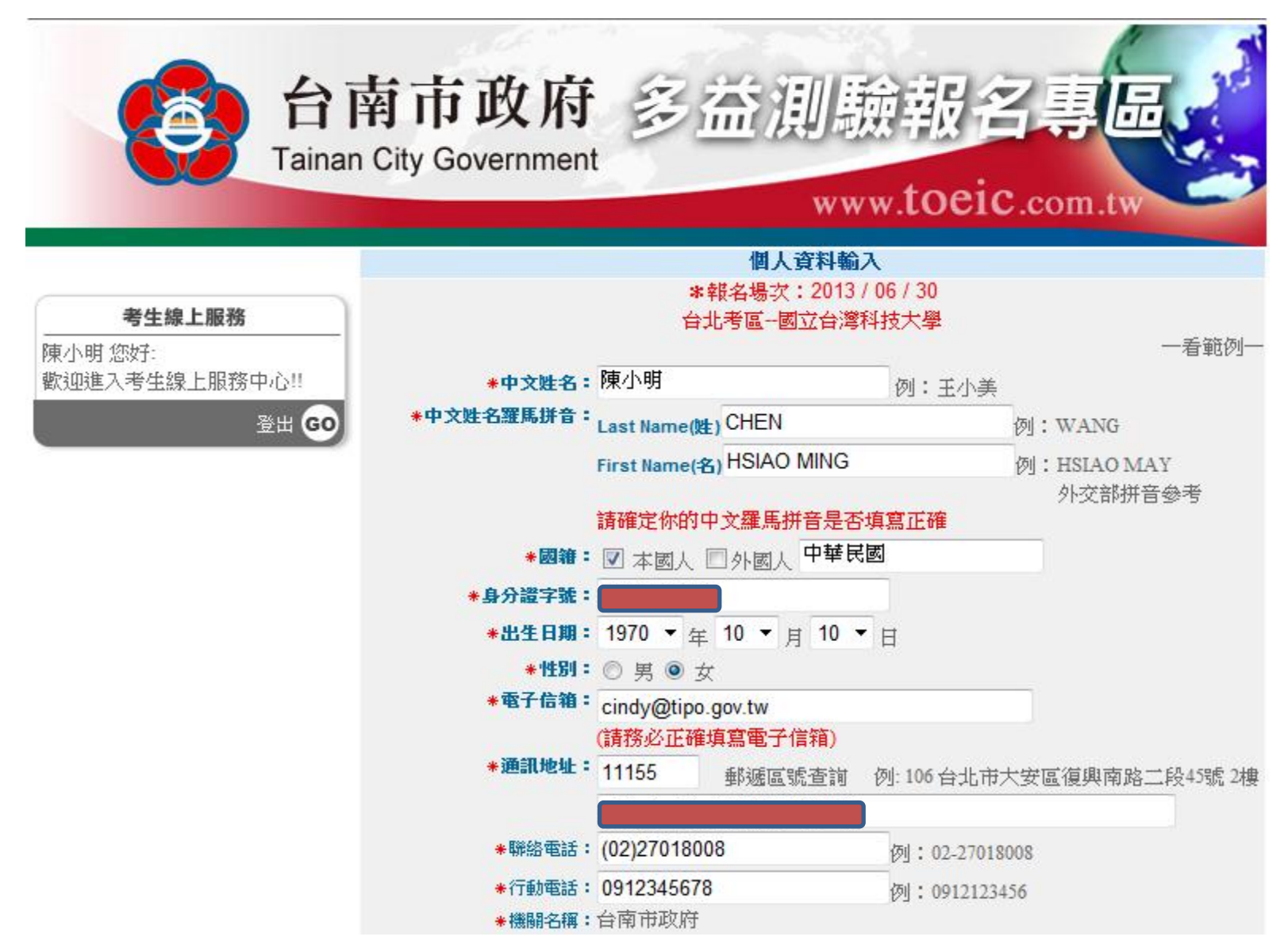

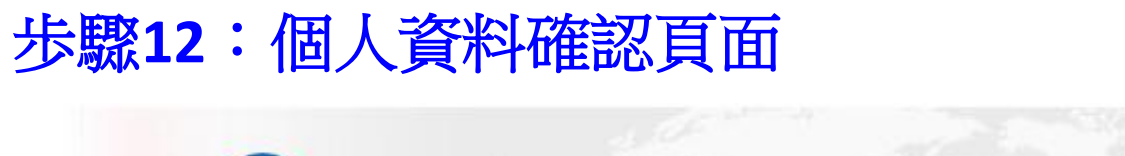

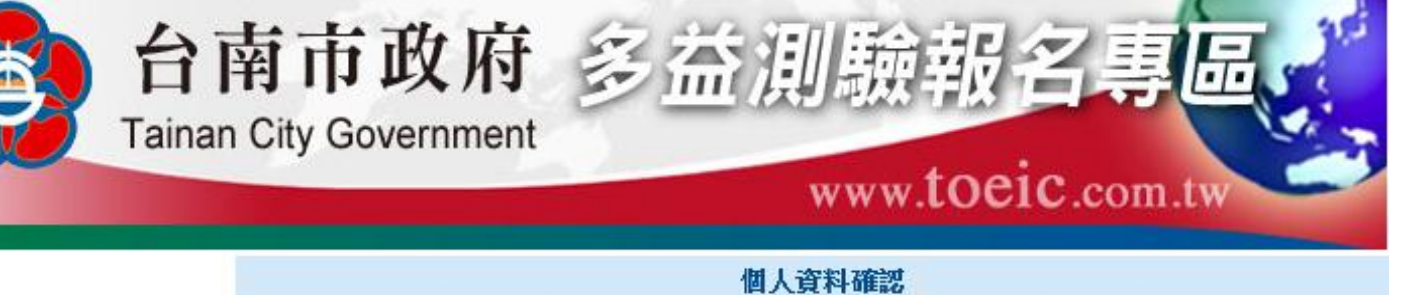

| 考生線上服務<br>陳小明 您好: | ★報名場次:2013/06/30<br>台北考區國立台灣科技大學 |                   |  |  |
|-------------------|----------------------------------|-------------------|--|--|
| 歡迎進入考生線上服務中心!!    | *中文姓名:                           | 陳小明               |  |  |
| 登出 😳              | *中文姓名羅馬拼音:<br>(請與護照相符)           | CHEN HSIAO MING   |  |  |
|                   | *身分證字號:                          |                   |  |  |
|                   | *出生日期:                           | 1970/10/10        |  |  |
|                   | * 竹生另归:                          | 女                 |  |  |
|                   | *國籍:                             | 中華民國              |  |  |
|                   | * E-mail address :               | cindy@tipo.gov.tw |  |  |
|                   | *通訊郵遞區號:                         | 11155             |  |  |
|                   | *通訊地址:                           |                   |  |  |
|                   | *聯絡電話:                           | (02)27018008      |  |  |
|                   | *行動電話:                           | 0912345678        |  |  |
|                   | *機闘名稱:                           | 台南市政府             |  |  |
|                   |                                  |                   |  |  |

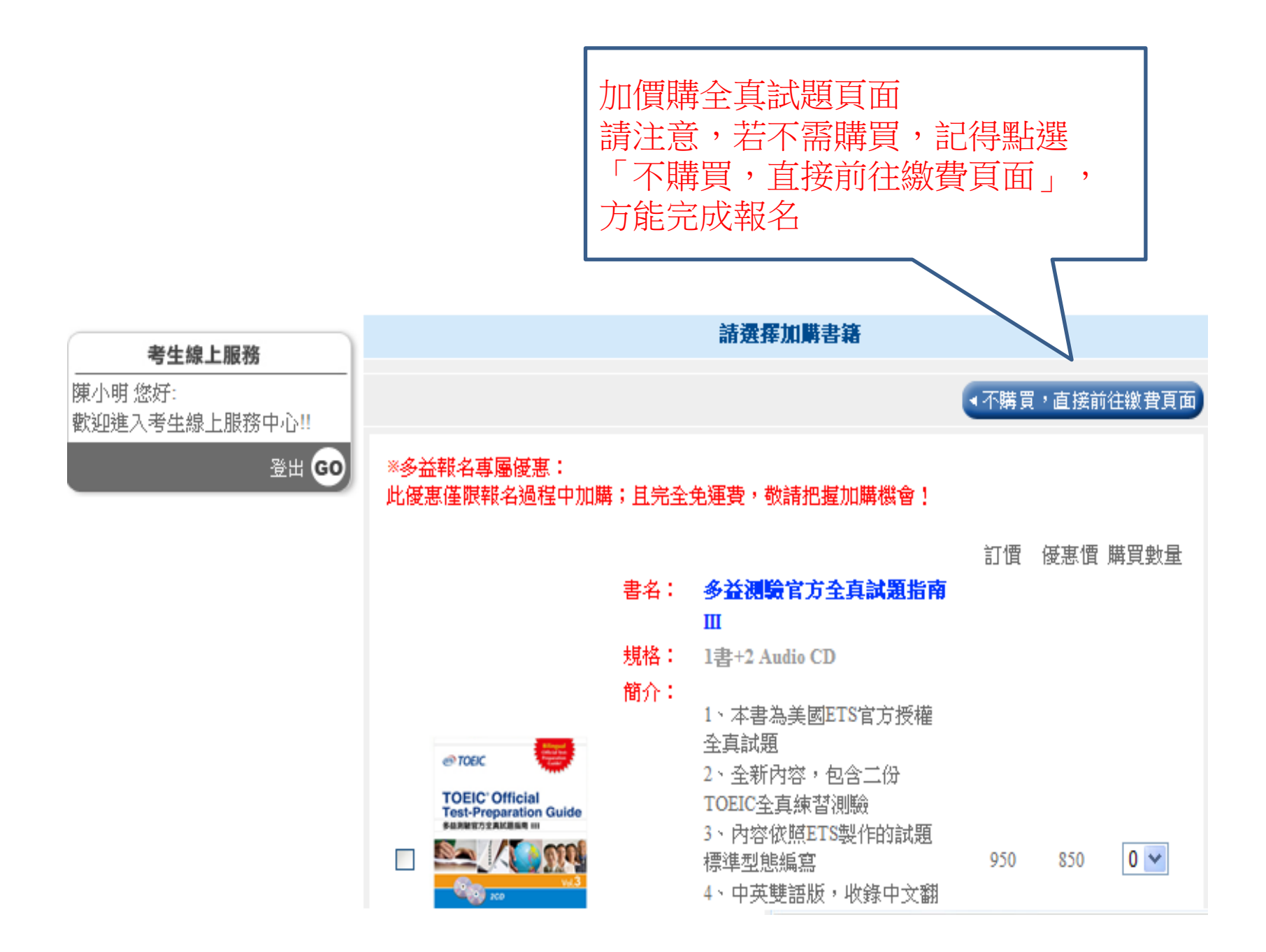

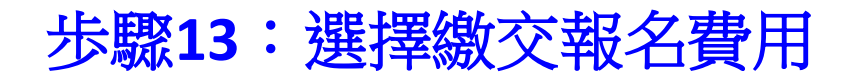

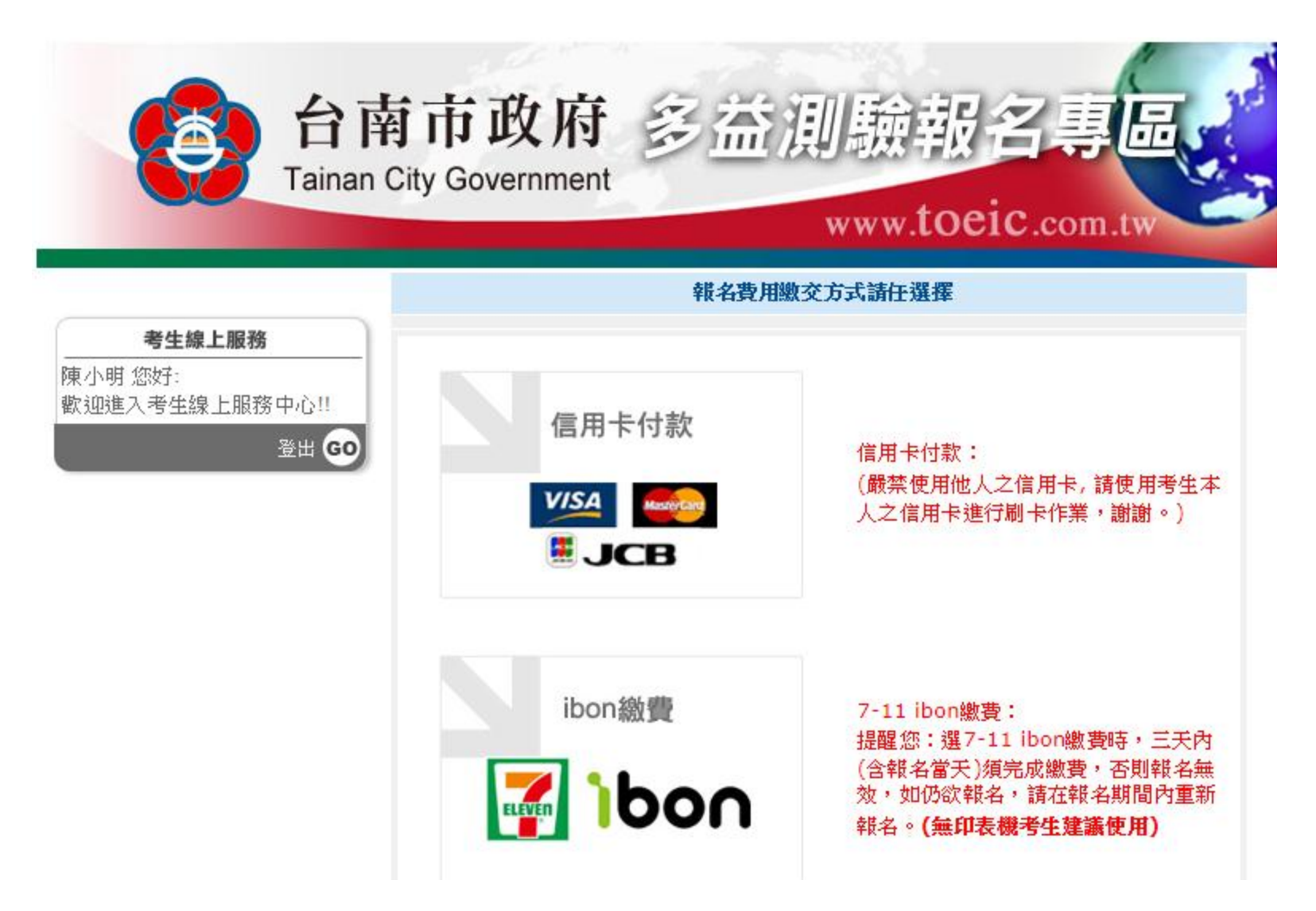

### 步驟14:繳費明細確認

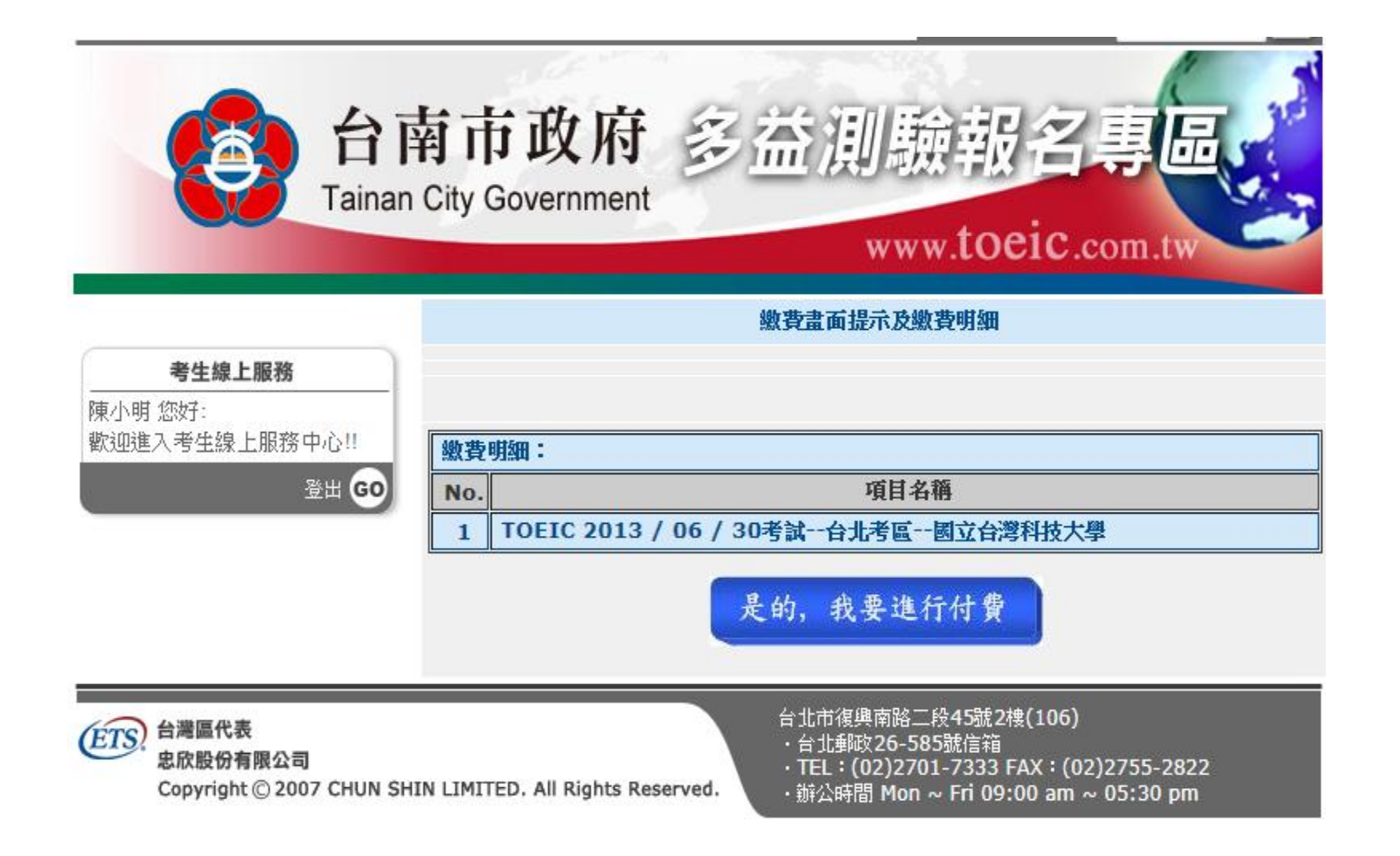

# 完成報名資料送出 + 列印繳費帳單

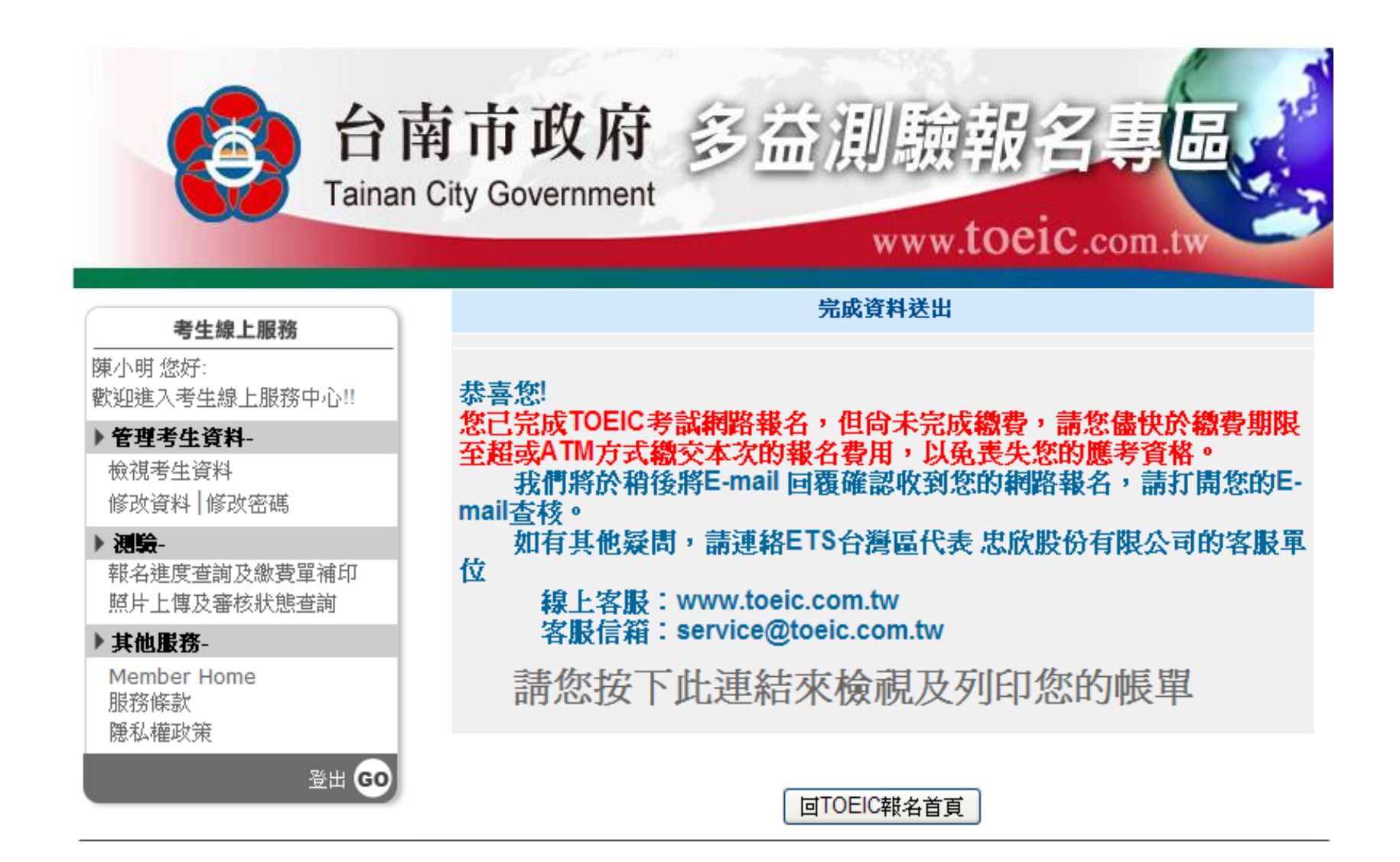